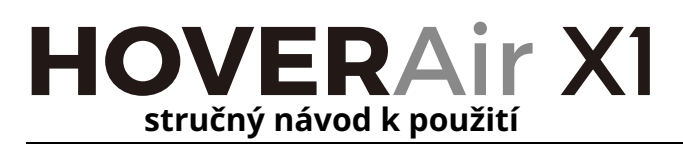

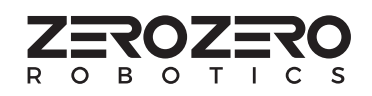

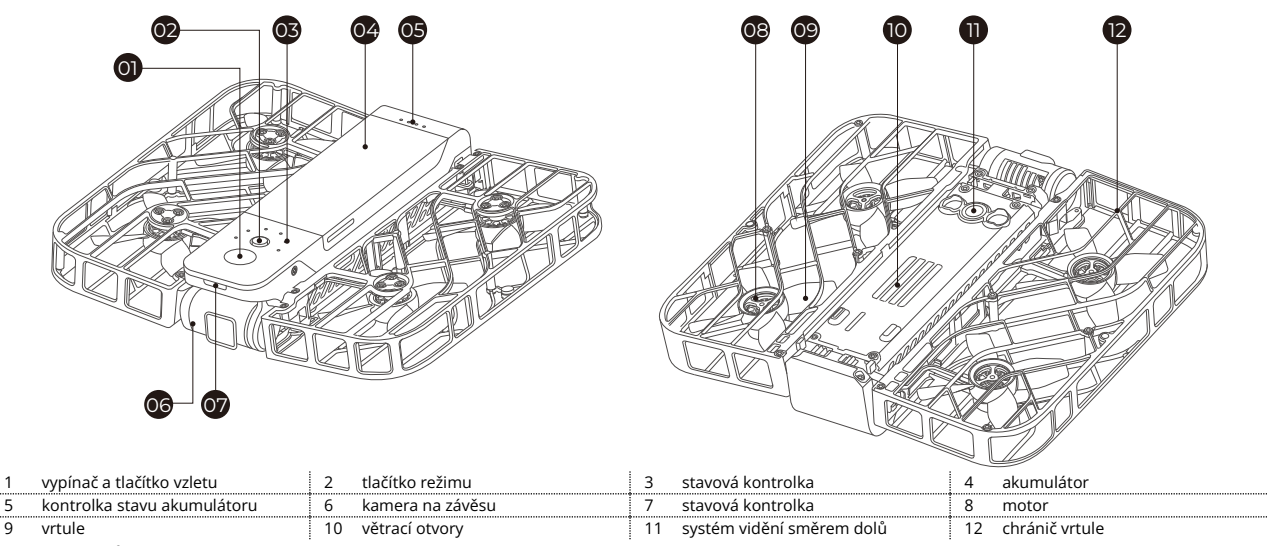

Tento návod se může změnit bez předchozího oznámení. Nejnovější informace prosím vyhledejte na naší oficiální webové stránce.

## 1. krok: stažení aplikace

Sejměte níže uvedený QR kód a nainstalujte aplikaci Hover X1.

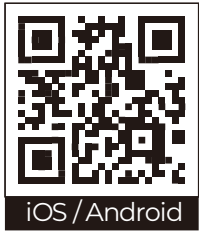

## 2. krok: nabití akumulátoru

Před prvním použitím dronu HoverAir X1 nabijte akumulátor.

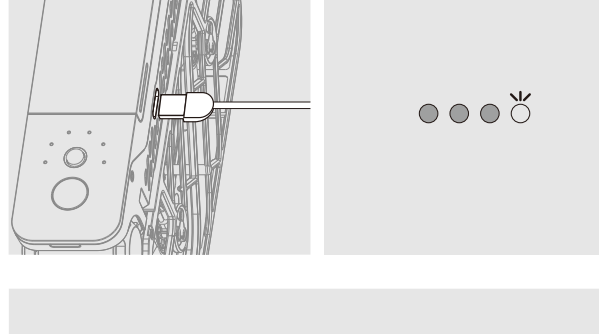

Připojte USB kabel a USB elektrický síťový adaptér. Až bude akumulátor nabitý, kontrolky začnou blikat.

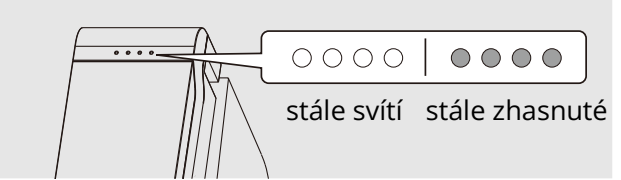

Je-li akumulátor plně nabitý, budou kontrolky buď stále svítit nebo zůstanou stále zhasnuté.

### 3. krok: zapnutí

Na dobu dvou sekund podržte stisknuté tlačítko vypínače, dokud neuslyšíte hlasové oznámení a dokud se stavová kontrolka nerozsvítí zeleně.

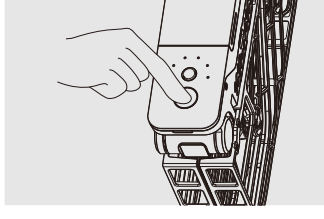

Vyčkejte zhruba sedm sekund, než se dron zapne.

# 4. krok: výběr režimu a vzlet

Rozbalte dron, jak je vidět na obrázku a podržte jej vodorovně na natažené dlani.

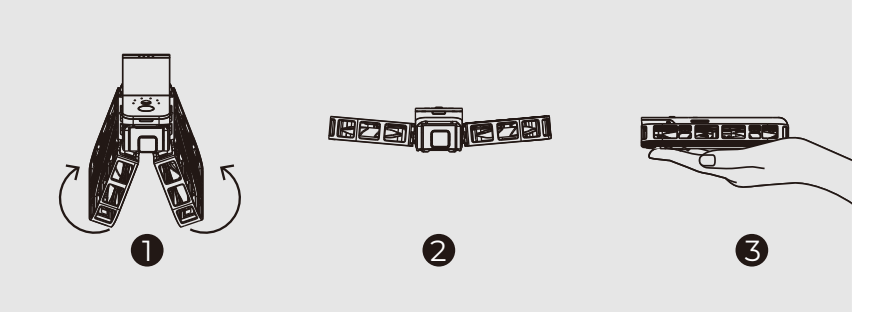

Stiskněte krátce tlačítko režimu (za tlačítkem vypínače) a zvolte požadovaný letový režim. Podržíte-li tlačítko režimu stisknuté déle, přepnete parametry konkrétního letového režimu.

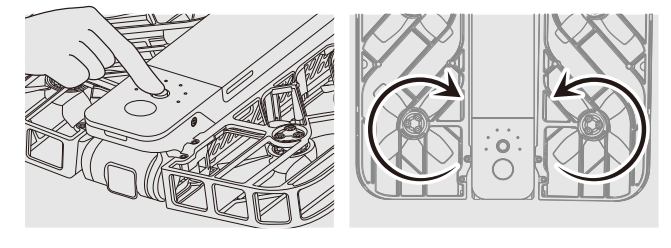

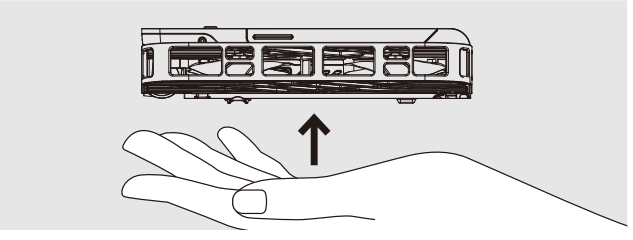

Krátce stiskněte vypínač a dron vzlétne. Jakmile se vrtule roztočí, oddalte svoji dlaň od dronu.

### 5. krok: přistání na dlani

Vrtule dronu zastavíte, pokud jej uchopíte ve vzduchu a stisknete vypínač nebo jej převrátíte o 180 stupňů.

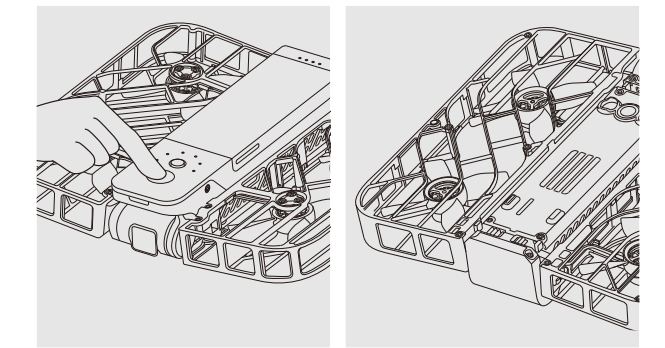

Vrtule se přestanou točit.

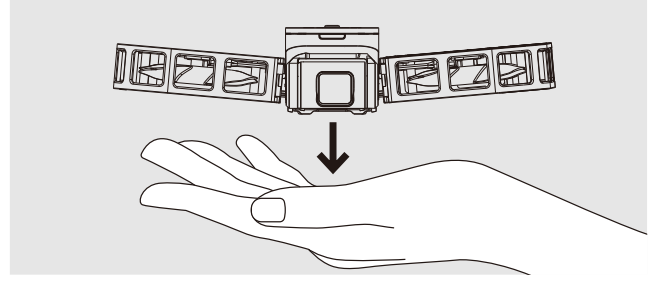

Před ukončením letu nebo během průběžných letových režimů umístěte rozevřenou dlaň zhruba 20 cm pod dronem a dron automaticky na dlaň přistane a jeho vrtule se přestanou točit.

Upozornění

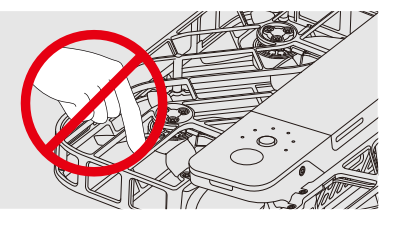

Prsty ani žádné předměty nedávejte do otvorů chrániče vrtulí. Další informace o bezpečnosti vyhledejte v návodu k bezpečnosti zacházení se zařízením a na oficiální webové stránce.

# 6. krok: připojení aplikace

Otevřete aplikaci Hover X1 a vychutnejte si létání s dronem.

Vaše mobilní zařízení musí mít zapnutá rozhraní Wi-Fi a Bluetooth. Připojení zařízení se provádí výhradně prostřednictvím aplikace, není potřeba připojovat dron prostřednictvím parametrů nastavení vašeho chytrého přístroje.

Otevřete aplikaci Hover X1 a zvolte dron > "Click to activate/connect" (klepnutím aktivujte/navažte spojení) 🕀 Můžete být požádáni o povolení používat rozhraní Bluetooth aplikací.

Nyní můžete aplikaci využít ke změně nastavení letových parametrů dronu.

Chcete-li stáhnout záběry z dronu, zvolte ikonu "Alba" 🧐. Budete požádáni o připojení dronu k Wi-Fi.

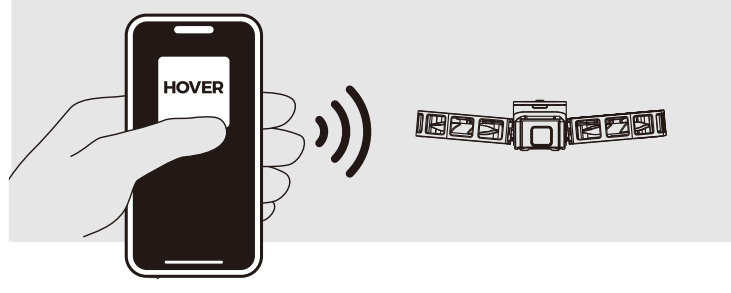

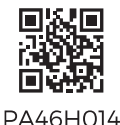

© 2022 Shenzen Zero Zero InfinityTechnologyCo., Ltd. Všechna práva vyhrazena

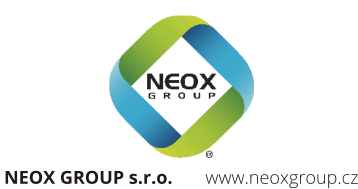

#### Záruka a služby zákazníkům

Potřebujete-li pomoci vyřešit problémy s používáním výrobku, využít další služby apod., spojte se s námi prostřednictvím webové stránky https://www.neoxgroup.cz/kontakty/ Záruční lhůta 2 roky od data nákupu.

NEOX GROUP s. r. o., V Slavětíně 2632/23, Praha 9 - Horní Počernice 193 00, Česká republika